## Preisspannen im Einkauf

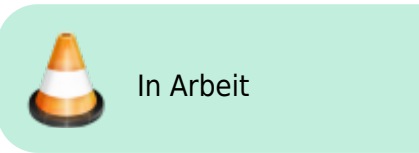

Wenn man sich anzeigen lassen will, wieviele Packungen man in einer bestimmten Preisspanne bei einem bestimmten Großhandel eingekauft hat kann man wie folgt vorgehen.

| Auswahlbereich             |         |                 |              |           |           |             |              |               |        |           |           |
|----------------------------|---------|-----------------|--------------|-----------|-----------|-------------|--------------|---------------|--------|-----------|-----------|
|                            |         |                 |              |           |           |             |              |               |        |           |           |
| 200/whiter                 | watten  | 1 Nowed         | a Barsbutte  | 4         | Datum     | ion 0       | 1.04.24      | 05.04.24      |        |           |           |
| Aodell                     | gibten  | <b>EK Preis</b> | spannen      |           | Refe      | aren in San | mierung bert | ic knichtigen |        |           |           |
| 130b SGB V benicksichtigen | ja Data | itungsprei      | a berücksich | figen     |           |             |              |               |        |           |           |
|                            |         |                 |              |           |           |             | Retor        | niert         |        | S.m.      |           |
| i file di um               | 444     | Artical         | Park no.     | India     | Ann-EK    | Artikel     | Paris no     | Tan-Di        | Ann EX | Treativ   | Ann-FK    |
| TarPK 0-4 99               |         | 114             | 212          | 654.15    | 1554-15   | 4           |              | -74.78        | -24 78 | 654.15    | 604 10    |
| TANEX 5 00-8 98            |         | TR              | 117          | TOE 47    | TOP AT    |             |              | .7.16         | .7.56  | TOPLAT    | 795.47    |
| TarEK 15.10.00             |         | 56              | 60           | 017.20    | 917.20    |             |              |               |        | 017.20    | 917-20    |
| TexEX 95-49.99             |         | 96              | 46           | 1,041,50  | 1.441.50  |             |              | .02.44        | .00.44 | 1.441.50  | 1.441.50  |
| TaneFil 51 01-99 99        |         |                 |              | 700.07    | 700 07    | -           | -            |               |        | 720.97    | 722.97    |
| Tariffic 100 00-400 00     | -       | 1.1             | 10           | 2 608.45  | 7,405,45  | _           |              |               |        | 2 608 45  | 3 8 35 4  |
| THEY 588 1998 48           |         |                 |              | 750 78    | 750 76    |             |              |               |        | 200.00    | 210.0     |
| TelEX 100-1208.49          |         |                 |              | 45,000,04 | 15 000 04 |             |              |               |        | 1000.000  | 1000.10   |
| Talex 1238.50-6688998.98   |         | 9               | 3            | 10.398.21 | 10.393.21 |             |              |               |        | 10.399.21 | 10.066.21 |
|                            |         |                 |              |           |           |             |              |               |        |           |           |
|                            |         |                 |              |           |           |             |              |               |        |           |           |
|                            |         |                 |              |           |           |             |              |               |        |           |           |
|                            | Summe   | 310             | 472          | 23.312,83 | 23.312,83 | 6           | 6            | -54,710       | -54,78 | 23.312,83 | 23 312 83 |

## Artikelgruppen erstellen

Zunächst erstellt man sich die Artikelgruppen mit den gewünschten Preisspannen

| <ul> <li>Adhelgruppen</li> </ul> |                   |                               | 101 U H                                                                   |
|----------------------------------|-------------------|-------------------------------|---------------------------------------------------------------------------|
| L /r Marrie                      | Typ               | Auswahi/Dedingung             | Veneendang                                                                |
| 1 TarEX 0-4.98                   | Preismodalitällen | TarEX 0.00 - 4.89 C           | Assecturgsmodel Nabalteinslatung Norecla / 1. TarCK 0-4.397               |
| 2. TatEX 5,08-8,99               | Preismodailtiiten | TaxEH 5,00 - 9,89 €           | Asswertungsmodel 'Rabalteinstutung Noveda / 2. TarEK 5:00-9:99            |
| 3. TaxEX 10-19,99                | Preismodaitaten   | TaxEX 10:00 - 19:89 €         | Asswertungsmodell 'Rabalteinstutung Novecla / 3. TaxEX 10-18:99           |
| 4. TaxEX 20-49,09                | Preismodaitates   | TaxEX 20:00 - 09:00 f         | Asswertungsmodell 'Rabalteinstutung Noveda / 4. TaxEX 20-48-997           |
| 1. Talex 30:00-08,08             | Presmodalfales    | Tax8X.50.00 - 00.00 €         | Asswertungsmodell 'Rabaticinaturung Koweda / S. TaseEK.<br>50.00-98.99    |
| 6. TarEX 100.00-409.09           | Preismodalitäten  | Tar£K 100.00 - 499:99 €       | Aussenfungsmodel 'Rababolistufung tisseda / 6. 'taslik'<br>100,05-098,997 |
| 7. Taux EX 580-1230,49           | Preismodailtäten  | TaxEH 500,00 - 1 258,49 €     | Auswerbungsmodel 'Rabaltoinsluitung Nomeda / 7. TaxEK<br>808-1208.40'     |
| 8. Tai/EX 1238.50-888888.88      | Presmodalfales    | TakEK 1.238.30 - 888.888.88 € | Auswertungsmodel 'Rabelteinstutung Koweda / B. TaxEK<br>1236.50-685856.68 |

Hierzu auf "Stammdaten" ⇒ "Artikelgruppen" gehen. Mit "F1 Neu" erstellt man eine neue Artikelgruppe. Man sollte die Gruppen wie im Bild gezeigt in der Gruppenbezeichnung durchnummerieren, damit am Ende die Übersichtsliste richtig sortiert ist.

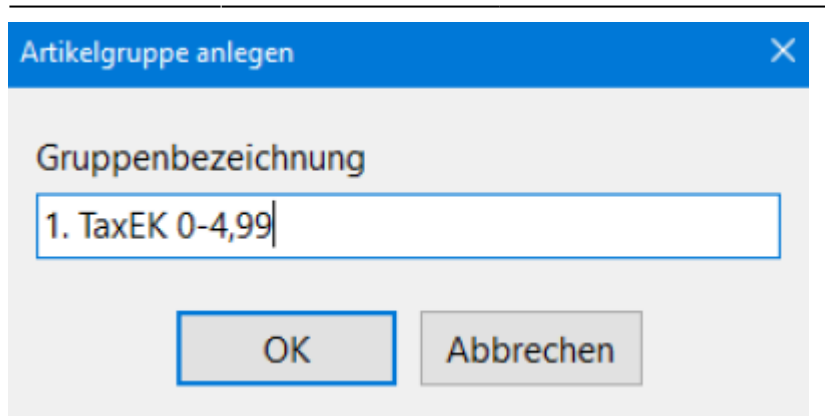

Mit "OK" bestätigen und "Preisspanne "auswählen

| 🤞 Typ de | er Artikelgruppe                | × |
|----------|---------------------------------|---|
| Statisch | e Artikelgruppe                 |   |
|          | frei definierbare Artikelgruppe |   |
| Dynami   | sche Artikelgruppe              |   |
|          | ABDA- Warengruppe               |   |
|          | Abgabebestimmung                |   |
|          | Hilfsmittelnummer               |   |
|          | Hersteller                      |   |
|          | Lagerort                        |   |
|          | Sonstige Artikelkennzeichen     |   |
|          | Preisspanne                     |   |
|          |                                 |   |

Unter Preismodalitäten "TaxEK" auswählen und die gewünschten Werte von bis als Preisspanne eingeben und mit "OK" bestätigen.

| 🖌 Preismodalitäten | ×               |
|--------------------|-----------------|
| Preisspanne Tax    | abatte auf EK   |
| Preis              | Tax- <u>V</u> K |
| Preisspanne        | = Preis <= 4,99 |
|                    |                 |
|                    |                 |
|                    | ✓ OK            |

Danach mit "F1" mit demselben Vorgehen die nächste Preisspanne als Artikelgruppe anlegen bis alle gewünschten Preisspannen als Artikelgruppen vorhanden sind.

## Auswertungsmodell erstellen

Es muss nun unter "Auswertungen" ⇒ "Artikeleinkaufsmodelle" ein neues Modell erstellt werden. Unter "Modell" auf "wählen" klicken:

| Atikeleinkaufsmodelle                                            |                  |                          |         |        |        |         |             |              |        |        | - D    |
|------------------------------------------------------------------|------------------|--------------------------|---------|--------|--------|---------|-------------|--------------|--------|--------|--------|
| skahlbereich<br>oßhändler<br>stell                               | wattien<br>gamen | Bitte visi<br>Bitte visi | hient   |        | Dation | von 🛛   | mmerung ber | . 31.03.24 a | 6      |        |        |
| Tata anar e benz encregen - Li ja, Entattungspres beruckachtigen |                  |                          |         |        |        |         | Gatha       | miart        | _      | Same   |        |
| kenum                                                            | AN               | Artikal                  | Packung | Tax-EK | App-EK | Artikel | Packung     | Tax-EK       | App-EK | Tan-EK | Apo-EN |
|                                                                  |                  |                          |         |        |        |         |             |              |        |        |        |
|                                                                  |                  |                          |         |        |        |         |             |              |        |        |        |
|                                                                  |                  |                          |         |        |        |         |             |              |        |        |        |
|                                                                  |                  |                          |         |        |        |         |             |              |        |        |        |
|                                                                  |                  |                          |         |        |        |         |             |              |        |        |        |
|                                                                  |                  |                          |         |        |        |         |             |              |        |        |        |
|                                                                  |                  |                          |         |        |        |         |             |              |        |        |        |
|                                                                  |                  |                          |         |        |        |         |             |              |        |        |        |
|                                                                  |                  |                          |         |        |        |         |             |              |        |        |        |
|                                                                  |                  |                          |         |        |        |         |             |              |        |        |        |
|                                                                  |                  |                          |         |        |        |         |             |              |        |        |        |
|                                                                  |                  |                          |         |        |        |         |             |              |        |        |        |
|                                                                  |                  |                          |         |        |        |         |             |              |        |        |        |
|                                                                  |                  |                          |         |        |        |         |             |              |        |        |        |
|                                                                  |                  |                          |         |        |        |         |             |              |        |        |        |
|                                                                  |                  |                          |         |        |        |         |             |              |        |        |        |
|                                                                  |                  |                          |         |        |        |         |             |              |        |        |        |
|                                                                  |                  |                          |         |        |        |         |             |              |        |        |        |
|                                                                  |                  |                          |         |        |        |         |             |              |        |        |        |
|                                                                  |                  |                          |         |        |        |         |             |              |        |        |        |
|                                                                  |                  |                          |         |        |        |         |             |              |        |        |        |
|                                                                  |                  |                          |         |        |        |         |             |              |        |        |        |
|                                                                  |                  |                          |         |        |        |         |             |              |        |        |        |
|                                                                  |                  |                          |         |        |        |         |             |              |        |        |        |
|                                                                  |                  |                          |         |        |        |         |             |              |        |        |        |
|                                                                  |                  |                          |         |        |        |         |             |              |        |        |        |
|                                                                  | Summe            | -                        | -       | -      | -      |         | -           | -            | -      | -      |        |
|                                                                  |                  |                          |         |        |        |         |             |              |        |        |        |
|                                                                  |                  |                          |         |        |        |         |             |              |        |        |        |

## Im sich öffnenden Fenster auf "F1 Neu" klicken:

| 4 Obersicht Auswertungsmodelle             |                           |
|--------------------------------------------|---------------------------|
| Modelbezeichnung                           | Erstelt                   |
| Alie Artikel                               | 04.04.24                  |
| EK Preisspannen                            | 05.04.24                  |
| Medizinprodukte                            | 02.03.24                  |
| Rabatteinstufung Noweda                    | 11.02.23                  |
| Rx Hochpreiser                             | 10.02.23                  |
| TFG                                        | 05.07.23                  |
| Umsatz komplett                            | 10.02.23                  |
|                                            |                           |
| 1 F2 F3 F4 F6 F7<br>Neu Bearbeiten Löschen | F8 F0 F10<br>Export Wanie |

Last update: 2024/04/08 06:38 auswertungen:preisspannen https://www.aposoft-wiki.de/doku.php?id=auswertungen:preisspannen&rev=1712558334

| Modellna             | ime eingebe        | en: |     |     |          |      |           |
|----------------------|--------------------|-----|-----|-----|----------|------|-----------|
| 🐇 Ausweitungsmodel b | earbeiten          |     |     |     |          |      | ×         |
| Modelbezeichnung     | CK Pretsaparmen    |     |     |     |          |      |           |
| Kriterium            | Einschluss         |     |     | Aus | sschluss |      |           |
|                      |                    |     |     |     |          |      |           |
|                      |                    |     |     |     |          |      |           |
|                      |                    |     |     |     |          |      |           |
|                      |                    |     |     |     |          |      |           |
|                      |                    |     |     |     |          |      |           |
|                      |                    |     |     |     |          |      |           |
|                      |                    |     |     |     |          |      |           |
|                      |                    |     |     |     |          |      |           |
|                      |                    |     |     |     |          |      |           |
|                      |                    |     |     |     |          |      | 510       |
| 1 Neu                | Bearbeiten Löschen | 174 | ro. | 10  |          | - ** | Speichern |

Mit "F1 Neu" die Bezeichnung einer Preisspanne hinzufügen:

| 4 Autors                | itungskriterium hi              | inzufügen                 |                        |                          |             |              |                |            |                | ×     |
|-------------------------|---------------------------------|---------------------------|------------------------|--------------------------|-------------|--------------|----------------|------------|----------------|-------|
| Bezeichn                | ung                             | 1. TaxE                   | K 0-4,99               |                          |             |              |                |            |                |       |
| Тур                     | Bezeichnun                      | 9                         |                        |                          |             |              |                | E          | n-/Ausschluss  | Verk. |
|                         |                                 |                           |                        |                          |             |              |                |            |                |       |
|                         |                                 |                           |                        |                          |             |              |                |            |                |       |
|                         |                                 |                           |                        |                          |             |              |                |            |                |       |
|                         |                                 |                           |                        |                          |             |              |                |            |                |       |
|                         |                                 |                           |                        |                          |             |              |                |            |                |       |
|                         |                                 |                           |                        |                          |             |              |                |            |                |       |
|                         |                                 |                           |                        |                          |             |              |                |            |                |       |
| Artikel un<br>Verknüpfi | d Gruppen glei<br>ungsgruppen w | cher Verkn<br>erden logis | üpfungsg<br>sch 'oder' | ruppen wer<br>verknüpft. | den logisch | 'und' verknü | pft, Artikel u | nd Grupper | unterschiedlic | cher  |
| Ť                       | F1<br>GrupNeu                   |                           |                        |                          |             |              |                |            |                |       |

mit "F1 Grupneu" die entsprechende vorher angelegte Artikelgruppe auswählen und mit "F10" hinzufügen:

| # Name                        | Typ                 | Azzwahi Dedingung                             | Verwendung                                                                                                    |
|-------------------------------|---------------------|-----------------------------------------------|----------------------------------------------------------------------------------------------------|
| 1. TaxEX 0-4.99               | Preismodalitäten    | Table ( 1.00 + 1.00 H)                        | Asswertungsmodell Rabatteinstuhing Noveda (1. TarEX 8-4.99                                                                                                    |
| 2. Talik 5(00-0)99            | Preismodattatee     | TallEK 5/00 - 9/98 4                          | Asswertungsmodell Rabatteinsturlang Howeds ( 2. TarEX 5,08-6                                                                                                    |
| 3. Taleik 10.18.90            | Pressiodattaten     | TalEK 10,00 - 19,98 4                         | Assemblingsmodell Rabatteinsturing Howeds ( 3, TaxEX 10-18)                                                                                                    |
| 4. TalEX 20-48-99             | Presmodalitaten     | Tai/EK 20.00 - 40.98 4                        | Auswerbungsmodell Rabatteinsturlung Howeds ( 4. TaxEX 20-68)                                                                                                    |
| 5. TatEX 50,00-49,89          | Preismodalitäten    | TanEK 50,00 - 99,99 4                         | Ausenfungsmodel: Nabatteinsturlang Noveda I 5. Taxetik<br>50,00-98,997                                                                                                    |
| 6. TaxEX 100;00-499;89        | Preismodalitation   | TaxEK 100,00 - 299,09 4                       | Assembly approach and a statistical statistical and the statistical statistical approach and the statistical statistical stati |
| 7. Tate EK 500-1298.49        | Preismodalitäten    | TatEX 508.00 - 1.238.49 €                     | Aussenfungsmodell Nabatteinsbrang Noweds (7. Tasliik.<br>508-1228.49                                                                                                    |
| 8. Tax6K 1230,50-000000,00    | Preismodaitaten     | Taolii K 1 230,50 - 000.000,00 €              | Asswerfungsmodell Rabaltetroluting Noveda ( 6. TarEX<br>1236.50-686868.68                                                                                                    |
| Alle Artiteci                 | Abgabebestimmung    | ARZE REP E APO E ANG E BOB E                  | Auswerbungsmodell Sabatteinstufung Noweds / Ale Artiker<br>Aktionsprengruppe Sile Artiker                                                                                                    |
| Antibiotika                   | ABCA-Hanonghoppe    | Antibiotika zur systemischen Anwendung (AJ01) |                                                                                                    |
| Hachpreiser                   | Preismodaittilten   | Taulik 1.250,58 - 98,989,00 C                 | Assentungsmodel: Takationslafung Rounda (Rochpreter<br>Assentungsmodel: Takationslafung Rounda (Rochpreter Ro<br>Assentungsmodel: Takationslafung Rounda (Rounds<br>Assentungsmodel: Takationslafung Rounda (<br>Rounds ungsmodel: Takationslafung Rounda )<br>Rochprehotslassi Musik                                                                                                    |
| trikandeeka                   | ABCA-manipuppe      | Inkontinenz (BACZ)                            | Addonephelogruppe "tekoefinenz"                                                                                                    |
| Kantartiker Låger             | tre definiert       |                                               |                                                                                                    |
| Mediansch-lectin, Hilfsmiller | ABCA. Watergroupe   | Medizansch-lechnische Hilfsmittel (SA04)      | Axtonspringruppe Medicinisch-techt, Hitkeiter                                                                                                    |
| Medianische Verbände          | ABCA-Illarenghippe  | Medizinische Verhände (AD89)                  | Adampresgruppe Medicinische reichander                                                                                                    |
| Medizingrodukte               | ABCA-Il/aninghippe  | Medizinisch-lechnische Hiltemittel (DA04)     | Ausweitungsmodel Nabaltensbillung Nowella i Newes<br>Ausweitungskriter anti-                                                                                                    |
| nonRtt                        | Algabebestimmung    | ANZ E REP/R APO E ANG E BOR E                 | Auswertungsmodell Rabatteinsturlang Howeds ( NorRo'<br>Aktionspresigrappe Mitarbeiter-Einkaaf                                                                                                    |
| NonFix Natchenal              | Abgabebestimmung    | ARZ E REP/N APO E AMO E 908 E                 | Adamprengruppe Sonts Addens?                                                                                                    |
| Hotfalldepot                  | thei definient      |                                               | versnapit mLAdiregrappe Nationalepot                                                                                                    |
| Re                            | Abgabebeatimmung    | ARZ'E REPLIAPO E AND E SOB E                  | Auswerfungsmodell "Rabalteinstefung Nowells i Hockpreser"<br>Auswerfungsmodell "Rabalteinstefung Nowells i Hockpreser Ra<br>Auswerbungsmodell "Rabalteinstefung Nowells i Newells<br>Auswerbungsdafter rabit                                                                                                    |
| Rs oftne Hochpreiser          | Presunctantation    | Tallik 0.01 - 1.208,00 K                      |                                                                                                    |
| Stomaartikel                  | ABCA. Interengruppe | Stomatickel (BRCE)                            | Actionspreingruppe Stormartite/                                                                                                    |
| Tesi Convanax                 | Irei definiert      |                                               | Adampreingruppe 'Test Convarian'                                                                                                    |
| TFG-Artikel                   | ABCA-Il/arenghippe  | Immensera und Immenglobuline (AJ06)           | Ausweitungsmodel Wabatteinsbuhang Noweda i TP/CF                                                                                                    |
| Verbandstoffe                 | ABCA-Il/arenghippe  | Verbandstoffe (SAIH)                          | Adarspresgruppe "re-bandstoller                                                                                                    |
| a free dataset                |                     | Under Seiter a Inisianet                      | Second and Kinksland                                                                                                    |

Die Schritte wiederholen bis alle Artikelgruppen als Kriterium in dem Auswertungsmodell eingespielt wurden:

| Modelibezek/hrung         EK Pre           1. Tad2K G-4,99         1           2. Tad2K S-0.99         3           3. Tad2K S-0.99,99         3           3. Tad2K S-0.99,99         5           5. Tad2K S-0.99,99         5           6. Tad2K S-0.09,99,99         7           7. Tad2K S-0.01-238,49         1 | isspannen<br>Einschluss                 | Ausschluss |  |  |
|----------------------------------------------------------------------------------------------------|-----------------------------------------|------------|--|--|
| Kriterium         1           1. TacEK 0-4,99         2           2. TacEK 0-5,09-9,09         3           3. TacEK 10-19,99         4           4. TacEK 52,09-99,99         5           5. TaceEK 50,00-99,99         7           7. TacEK 500-1238,49         1                                                 | Einschluss                              | Ausschluss |  |  |
| 1 TaxEH 0-4,99<br>2 TaxEH 5,00-9,99<br>3 TaxEH 10-19,99<br>4 TaxEH 20-49,99<br>5 TaxeH 50,00-99,99<br>6 TaxEH 50,00-99,99<br>6 TaxEH 100,00-499,99<br>7 TaxEH 500-1238,49                                                                                                    | 1 00000 0 0 0 00                        |            |  |  |
| 2. TaxEX 5.00-9.99<br>3. TaxEX 10-10.99<br>4. TaxEX 20-49.99<br>5. TaxEX 50.09-99.99<br>6. TaxEX 100.00-499.99<br>7. TaxEX 500-1235.49                                                                                                    | 1. TAXEE 0-4,99                         |            |  |  |
| 3. TaxEK 10-19.99<br>4. TaxEK 20-49.99<br>5. TaxwEK 50.00-99.99<br>6. TaxEK 100.00-499.99<br>7. TaxEK 500-1238.49                                                                                                    | <ol> <li>TaxEE 5,00-9,99</li> </ol>     |            |  |  |
| 4 TaxEX 20-49.99<br>5 TaxeEX 50.00-99.99<br>6 TaxEX 100.00-499.99<br>7 TaxEX 500-1238.40                                                                                                    | <ol> <li>TexEE 10-19,99</li> </ol>      |            |  |  |
| 5. TaxeEK 50,00-99,99<br>6. TaxEK 100,00-499,99<br>7. TaxEK 500-1238,49                                                                                                    | <ol> <li>TANKE 20-49,99</li> </ol>      |            |  |  |
| 6. TaxEX 100,00-499,99<br>7. TaxEX 500-1238,49                                                                                                    | 5. TAMEE 50,00-99,99                    |            |  |  |
| 7. TaxEK 500-1238,49                                                                                                    | <ol> <li>TaxEE 100,00-499,99</li> </ol> |            |  |  |
|                                                                                                    | 7. Taxe EE 500-1238,49                  |            |  |  |
| <ol> <li>MMER 1238.00-8886683.08</li> </ol>                                                                                                    | 8. TaxEE 1238, 50-888888, 88            |            |  |  |
|                                                                                                    |                                         |            |  |  |
|                                                                                                    |                                         |            |  |  |
|                                                                                                    |                                         |            |  |  |
|                                                                                                    |                                         |            |  |  |
|                                                                                                    |                                         |            |  |  |
|                                                                                                    |                                         |            |  |  |
|                                                                                                    |                                         |            |  |  |
| 4 11 12                                                                                                    |                                         |            |  |  |

Mit "F10" wird das Auswertungsmodell gespeichert.

Mit "F10 Wählen" wird das Modell der aktuellen Auswertung hinzugefügt.

| 🖕 Artikeleinkaufornadelle           |          |           |              |         |        |             |              |              |        | E      |        |
|-------------------------------------|----------|-----------|--------------|---------|--------|-------------|--------------|--------------|--------|--------|--------|
| Auswahlbereich<br>Großhänder        | viges    | 1 Nowed   | a Barsbütte  | 4       | Datum  | van 🛙       | 103.24       | 01 00 24 g   | -      |        |        |
| Model<br>51Mb SCB V burlicksichtere | gMaes    | EK Prets  | spannen      | Roote . | 0.849  | wren in Sur | nmierung ber | icksichtigen |        |        |        |
| Trace was a conservational          | - Lin Bo | anungspre | S DEFUERANCE | ogen    |        |             | Cetra        | mint         | _      | 5 mm   |        |
| Kristun                             | AN       | Artikel   | Packung      | Tax-EK  | App-EK | Artikel     | Packung      | Tax-EK       | Apo-EK | Tax-EK | App-EK |
|                                     |          |           |              |         |        |             |              |              |        |        |        |
|                                     |          |           |              |         |        |             |              |              |        |        |        |
|                                     |          |           |              |         |        |             |              |              |        |        |        |
|                                     |          |           |              |         |        |             |              |              |        |        |        |
|                                     |          |           |              |         |        |             |              |              |        |        |        |
|                                     |          |           |              |         |        |             |              |              |        |        |        |
|                                     |          |           |              |         |        |             |              |              |        |        |        |
|                                     |          |           |              |         |        |             |              |              |        |        |        |
|                                     |          |           |              |         |        |             |              |              |        |        |        |
|                                     |          |           |              |         |        |             |              |              |        |        |        |
|                                     |          |           |              |         |        |             |              |              |        |        |        |
|                                     |          |           |              |         |        |             |              |              |        |        |        |
|                                     |          |           |              |         |        |             |              |              |        |        |        |
|                                     |          |           |              |         |        |             |              |              |        |        |        |
|                                     |          |           |              |         |        |             |              |              |        |        |        |
|                                     |          |           |              |         |        |             |              |              |        |        |        |
|                                     |          |           |              |         |        |             |              |              |        |        |        |
|                                     |          |           |              |         |        |             |              |              |        |        |        |
|                                     |          |           |              |         |        |             |              |              |        |        |        |
|                                     |          |           |              |         |        |             |              |              |        |        |        |
|                                     |          |           |              |         |        |             |              |              |        |        |        |
|                                     |          |           |              |         |        |             |              |              |        |        |        |
|                                     |          |           |              |         |        |             |              |              |        |        |        |
|                                     |          |           |              |         |        |             |              |              |        |        |        |
|                                     | Sunne    |           | -            | -       | -      |             | -            | -            | -      | -      | -      |
| E1                                  |          |           |              |         |        |             |              |              |        |        |        |
| T Start                             |          |           |              |         |        |             |              |              |        |        |        |
|                                     |          |           |              |         |        |             |              |              |        |        |        |

From: https://www.aposoft-wiki.de/ - Aposoft Wiki

Permanent link: https://www.aposoft-wiki.de/doku.php?id=auswertungen:preisspannen&rev=1712558334

Last update: 2024/04/08 06:38

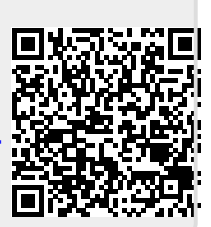